# **Move It Securely File Transfer**

MoveltSecurely (Also known as MoveitTransfer) is an application licensed through the Minnesota State System that allows you to transfer confidential and large files securely to another person via a secure server. This service is available to faculty, staff, and students with a StarID. This service should be used for any documents that include private data (see Minnesota State Board policies <u>5.22 and 5.23</u>).

### Logging in to MoveItSecurely

| MINNESOTA STATE                                                | MOVE <b>H</b> Securely                                                                                                    |
|----------------------------------------------------------------|----------------------------------------------------------------------------------------------------|
| TRANSFER<br>Joweth<br>Therefore Managed Firstmann<br>Made East | Username<br>Termed<br>Termed<br>Term |

- 1. Go to the MoveltSecurely login page (https://securefileshare.minnstate.edu/).
- 2. Enter your StarID and password.
- 3. Click Login.

You will see the following screen:

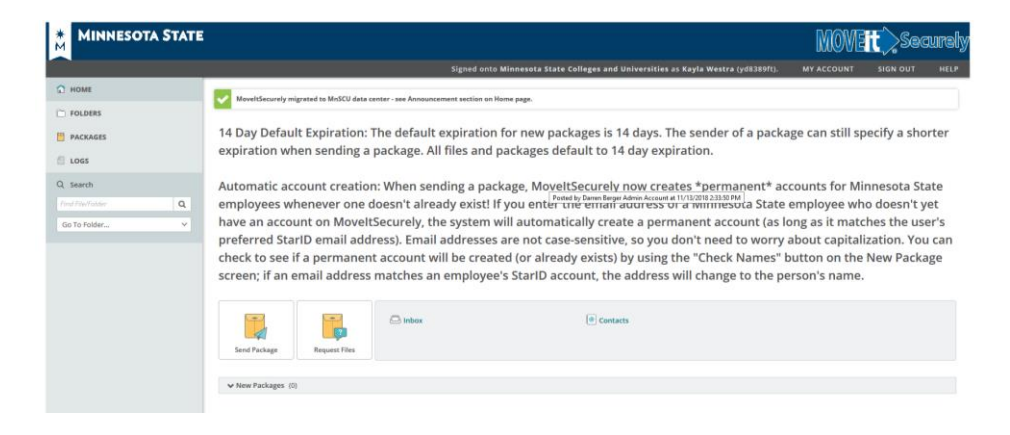

## To Send A File (Package)

- 1. Click Send a new package.
- 2. Complete the **New Package** page to send your file(s).
- 3. **To:** Enter the recipient's e-mail address in the "To" field. Use a semicolon between each recipient if more than one.

- 4. **Subject:** Enter a descriptive subject for your message to the recipient(s).
- 5. Note: Enter the body of your message to the recipients.
- 6. Files: Click [Upload Files] dialog to add files for uploading, click Browse and select your file. To add more files, click Browse again.
- 7. Once you have selected all files that you wish to send to the recipient(s), click [Upload].
- 8. **Options:** Indicate whether you wish to receive a delivery receipt from your recipient(s) and/or prevent your recipients to 'reply all' to you message.
- 9. Note that the default expiration period for your package is 14 days. Change the expiration period if you want a longer time frame.
- 10. Click [Send] to send the package immediately, or click [Save As Draft] to send it later.

#### To Access A File (Package)

- 1. Log in to Move It Securely.
- 2. Click on Inbox.
- 3. Open the message from the sender.
- 4. Open the files or save the files to your computer.

Note: packages expire after 14 days. If you did not retrieve within that time frame, you can ask the sender to resend the materials.

#### To Forward a File (Package)

- 1. Log in to Move It Securely.
- 2. Click on Inbox.
- 3. Open the message from the sender.
- 4. Click Forward.
- 5. Enter the email address for the recipient.
- 6. Click Send.

#### Assistance

If you need assistance, please contact your campus IT support / complete an AskIT ticket: <u>https://mnwest.custhelp.com/app/ask\_its</u>

\*Directions adapted from Minnesota State Moorhead web page.